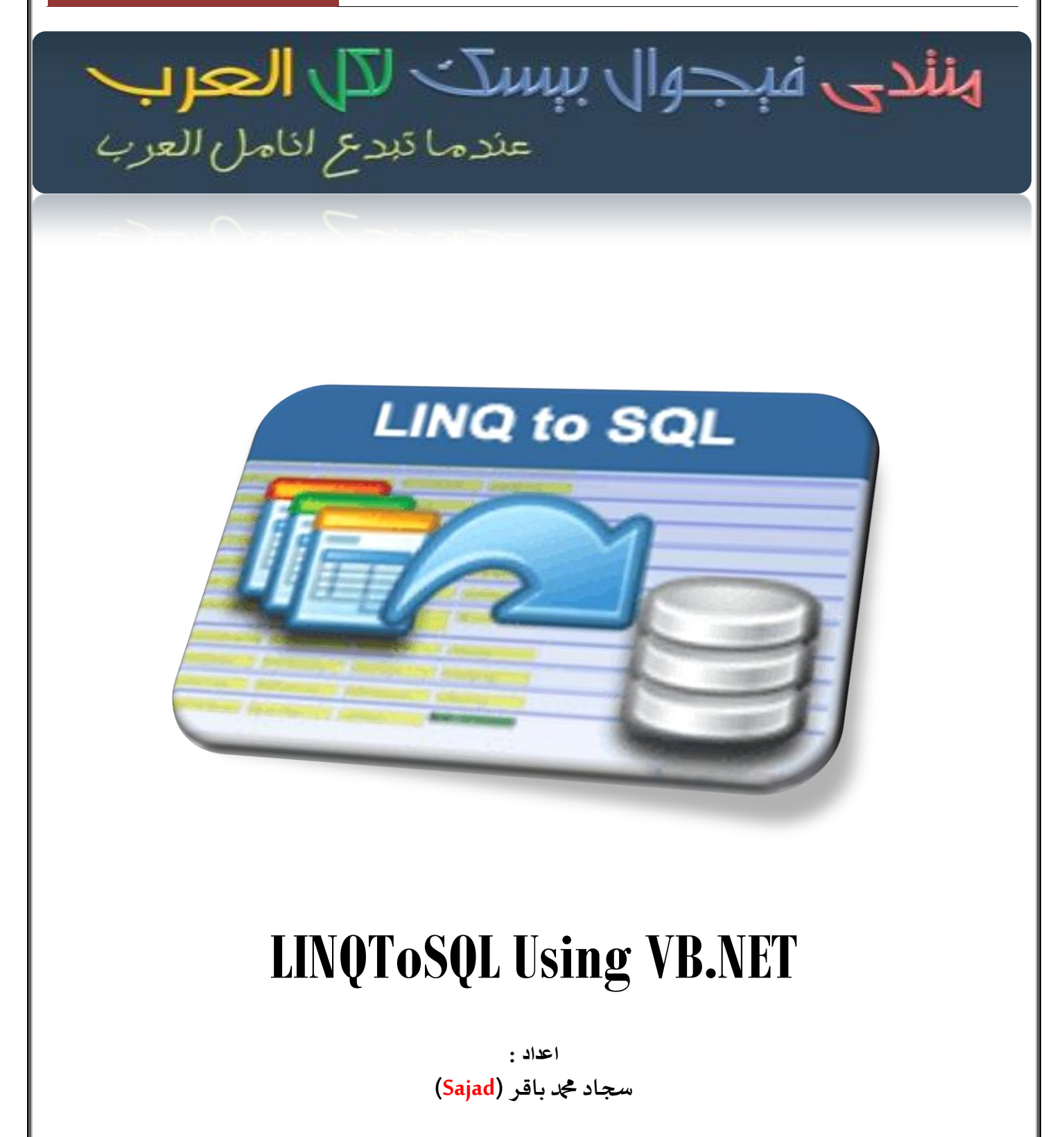

مدرس حاسوب مدير منتدى فيجوال بيسك لكل العرب <u>vb4arb.com</u>

العراق – كركوك

بسِيم أللَّه ٱلرَّحْمَز ٱلرَّحِبِ مِ وصلى الله على مُجَّد وآله الطاهرين

# السلام عليكم ورحمة الله وبركاته

مقدمة:

سبق وتطرقت في الكتيب السابق الذي تجدونه على هذا الرابط:<u>LINQToSQL Using C#.NET</u> عن هذه التقنية التي كانت بلغة C#.NET لكن في هذا الكتيب سنتعرف عن هذه التقنية في التعامل مع قواعد البيانات بلغة VB.NET مع وقواعد بيانات SQL Server 2008.

تعريف:

<u>LINO:</u> مختصر لجملة Language Integrated Query أي ما معناه لغة الاستعلام المتكامل, وهي تقنية او نموذج ومنهج برمجي مقدم من Microsoft لتضيف قدرات الاستعلام الاساسية المستخدمة مع قواعد البيانات الى لغات البرمجة المستندة على الـNET, حيث تقدم هذه التقنية تعابير واضحة وذكية لمعالجة البيانات, وتكمن القدرة الحقيقية لهذه التقنية في قابليتها على تطبيق نفس الاستعلام على قاعدة بيانات SQL, على Dataset, مصفوفة من البيانات في الذاكرة, XML, الكاننات والعديد من الانواع الاخرى من البيانات.

الجزء المتكامل معناه أن التقنية جزء من بناء الجملة في لغة البرمجة, اما الجزء الاخر (الاستعلام) يوضح قدرة وقوة هذه التقنية من حيث معالجتها العديد من الانواع من البيانات ,ويمكن وصف هذه التقنية أيضا بأنها تعابير او جمل برمجية يستخدم للاستعلام عن البيانات.

فوائدها:

- 1- سهولة التعامل مع البيانات.
- 2- تحويل الجداول الى كائنات والاعمدة الى خصائص وانشاء العلاقات تلقائيا اثناء التحويل.
- 3- الاستعلام عن العديد من الانواع من البيانات, حيث لا يقتصر على قواعد البيانات العلائقية.
  - 4- استخدام تعابير لامبدا.
  - 5- استخدام LINQ مع قواعد البيانات هي أكثر أمانا من تقنية ADO.NET.
    - 6- أكوادها قصيرة.

عيوبها:

- أن تغيير طريقة الوصول الى البيانات يحتاج منك اعادة الترجمة.
  - 2- من الصعب فهم الاستعلام من خلال التعابير المعقدة.
    - 3- عملية الربط (Joins) تتسم بالبطئ.
    - 4- عدم وجود مخطط واضح للطبقات (Tiers).
- 5- ارسال الاستعلام بأكمله الى الى قاعدة البيانات وهذا يؤدي الى أخذ الكثير من حركة المرور في الشبكة.

انواع تقنية LINQ:

- 1- DLINQ: استخدام تقنية LINQ مع قواعد بيانات SQL. (وهذا ما سنشرحه في هذا الكتيب ان شاءالله).
  - 2- XLINQ: استخدام تقنية LINQ مع ملفات XML.
  - LINQ -3: استخدام تقنية LINQ مع الكائنات (Objects).

مقارنة بين استعلام LINQ واستعلام SQL

اولا: صيغة الاستعلام الخاص بتقنية LINQ:

IEnumerable(Of T) or Anonymous (Dim) = from <<element>> in <<Source collection>> where <<Condition As Boolean Output>> select <<expression>>

مثال:

Dim items = From name In names Where name = "أحمد" Select name

ان ناتج الاستعلام يكون من نوع (generic collection) بشكل عام ومن الممكن أن يكون الناتج قيم مجهولة حيث يتم التعرف على نوع الارجاع من قبل المترجم ففي هذه الحالة لايجب استخدام الفئة (IEnumerable(Of T كناتج للاستعلام ,أما نوع الارجاع (Of T) يحدده العبارة Select بمعنى هل الارجاع من نوع عدد صحيح ,سلسلة نصية ,فئة والخ. حسب شرط معين ويمكن اهمال الشرط في حال عدم الحاجة اليه ,اما <Source Collection> فهي مصدر البيانات المراد الاستعلام منها.

ثانيا: صيغة الاستعلام الخاص لـSQL المشابه لاستعلام LINQ أعلاه فهى:

Select <Columns> from where <Conditions>

لاحظ التشابه الكبير بين صيغتي الاستعلامين الفرق فقط في التقديم والتأخير بين الكلمات المحجوزة مثل كلمات (from select, ......select).

نفس المثال اعلاه لكن في SQL

Select name from table where name = '4'

سنأخذ مثالا بسيطا لنبين كيفية استعمال تقنية LINQ:

لو كانت لدينا مصفوفة من الاسماء

**VB.NET** 

Dim names As String() = New String() { "عمار", "سهی", "أحمد", "سجاد", "سجاد", " {"جمال"

وطلب منا البحث عن اسم معين فيكون الحل كالتالى:

**VB.NET** 

```
For i As Integer = 0 To names.Length - 1
    If names(i) = "↓" Then
        MessageBox.Show("Found")
    End If
Next
```

هذا طبعا بدون استخدام LINQ, أما لو بحثنا عن الاسم باستخدام LINQ فسيكون البحث بهذه الطريقة:

الحل:

**VB.NET** 

```
Dim namecollection As IEnumerable(Of String)
= From name In names Where name = "↓≤" Select name
For Each name As String In namecollection
    MessageBox.Show(name)
    Next
```

في المثال اعلاه تم استخدام الفئة ( IEnumerable(Of كناتج للاستعلام و هذا طبيعي لان مصدر البيانات عبارة عن سلسلة نصية فليس هنالك من داع لاستخدام متغير من نوع Dim لكن ماذا لو كانت مصدر البيانات عبارة عن قيم غير معروفة النوع؟ في هذه الحالة يسمى ناتج الاستعلام بالناتج المجهول لانه لايمكن التكهن بناتج الاستعلام و هذا تأتي دور الكلمة المحجوزة Dim.

Dim: عبارة عن نوع من الانواع الضمنية حيث يقوم بتمثيل أي نوع من البيانات ويحدد نوع البيانات كما قلنا قبل المترجم.

لنأخذ مثالا يبين ذلك:

لدينا الفئة التالية باسم Books:

```
VB.NET
```

```
Class Books
        Public Property BookID() As Integer
            Get
                Return m BookID
            End Get
            Set
                m BookID = Value
            End Set
        End Property
        Private m_BookID As Integer
        Public Property BookName() As String
            Get
                Return m_BookName
            End Get
            Set
                m BookName = Value
            End Set
        End Property
        Private m BookName As String
    End Class
```

المطلوب أن يكون ناتج الاستعلام البحث عن كتاب معين حسب التسلسل ومطلوب ايضا تغيير اسم الخاصية BookName الى اسم آخر مثلا BName.

ملاحظة: تتيح لك تقنية LINQ تغيير اسماء الخصائص اثناء الاستعلام باستخدام الكلمة المحجوزة New With باسماء اخرى غير معروفة النوع ,بمعنى آخر يمكن أختيار حقول دون أخرى.

الحل:

**VB.NET** 

لاحظ هذا السطر:

Select New With {.BName = b.BookName}

تم تغيير اسم الكتاب الى اسم أخر غير معروف النوع وذلك باستخدام الكلمتين المحجوزتين New With ففي هذه الحالة يجب تعريف متغير من نوع Dim كناتج للاستعلام وايضا داخل الـForEach ويتم عرض الاسم عن طريق الاسم الجديد BName.

المزيد من استعلامات LINQ:

**VB.NET** 

' Display all books order by book name Dim book = From b In Books Order By b.BookName Select b ' Display all books order by book id but this time descending Dim book = From b In Books Order By b.BookID Descending Select

```
b
        ' Using Lambda Expression and Function OrderBy
        Dim book =
Books.OrderBy(Function(c) c.BookName).Select(Function(c) c)
        ' Retrieving books according to BookID and Renaming the Source
Name of properties
        Dim book = From b In Books Where b.BookID = 1 Select New
With {
    .ID = b.BookID,
    .BName = b.BookName _
   }
        Dim numbers As Integer() = New Integer() {2, 4, 1, 3, 6, 7,
         5, 8, 9}
        ' Display odd numbers
        Dim odds = From num In numbers Where num Mod 2 \iff 0 Select num
        ' Retrieving Names witch start with 'a' letter
        Dim name = From n In names Where n.Name.StartsWith("a") Select
n
        ' Displaying Single Book using Lambda Expression depending on
book id
        Dim b As Books = books.Single(Function(c) (c.BookID = 1))
        ' Displaying book name where book id equal to 2 (output as
IEnumerable(Of string) or Dim)
        Dim book = Books.Where(Function(bid) bid.BookID
= 2).Select(Function(bn) bn.BookName)
        ' Returning number books in collection
        Dim bcount As Integer = Books.Count()
         you can retrieving data from two collection as showing below
        Dim book As ba = From b In books From a In aouthers Select New
With {
         b.BookName, _
         a.aname
        }
         You can join multiple collection using join keyword as
showing below
            Dim bajoin = From b In books Join a In aouthers On b.aid =
a.aid Select New With { _
                a.aid,
                b.BookName, _
                a.aname _
```

| قم بإنشاء قاع<br>Std<br>، اليه الحقول                                                                                                    | قاعدة بيانات باس                                                         |                                                                                |                                                                                                    |                                                   |
|----------------------------------------------------------------------------------------------------|--------------------------------------------------------------------------|--------------------------------------------------------------------------------|----------------------------------------------------------------------------------------------------|---------------------------------------------------|
| قم بإنشاء قاع<br>Std<br>، اليه الحقول                                                                                                    | قاعدة بيانات باس                                                         |                                                                                |                                                                                                    |                                                   |
| ، اليه الحقول                                                                                                    |                                                                          | م std عن طريق برنامج ال o                                                      | SQL Management S ومن ثم انش                                                                                                    | انشئ جدول باسم                                    |
|                                                                                                    | ل (B, Adress                                                             | ID, FName, Dol) واضبط                                                          | ئص الحقول كما في الشكل الآتي:                                                                                                    |                                                   |
| -                                                                                                    | Properties                                                               |                                                                                | )                                                                                                    |                                                   |
|                                                                                                    |                                                                          | • *                                                                            | Data Type Allow Nulls                                                                                                    | Column Name                                       |
| 0                                                                                                    |                                                                          |                                                                                | int                                                                                                    | ID                                                |
| 1000                                                                                                    | Ĩ 2↓ 🗖                                                                   |                                                                                | nvarchar(50)                                                                                                    | FName                                             |
| StdInfo                                                                                                    | (Name)                                                                   |                                                                                | date 📃                                                                                                    | DoB                                               |
| ne std                                                                                                    | Database Name                                                            |                                                                                | nvarchar(50)                                                                                                    | Address                                           |
| an ID                                                                                                    | Description                                                              |                                                                                |                                                                                                    |                                                   |
| Vec                                                                                                    | Indexable                                                                |                                                                                |                                                                                                    |                                                   |
| n Table                                                                                                    | Lock Escalation                                                          |                                                                                |                                                                                                    |                                                   |
| Spac PRIMARY                                                                                                    |                                                                          |                                                                                |                                                                                                    |                                                   |
| No                                                                                                    | Replicated                                                               |                                                                                |                                                                                                    |                                                   |
| um                                                                                                    | Row GUID Colum                                                           |                                                                                |                                                                                                    |                                                   |
| dbo                                                                                                    | Schema                                                                   |                                                                                |                                                                                                    |                                                   |
| 000                                                                                                    |                                                                          |                                                                                |                                                                                                    |                                                   |
| sajad-pc\sqlex                                                                                                    | Server Name<br>Text/Image Filegr<br>∏مفتاح اساسىي                        | )<br>و ترقيم تلقائي من خاصية nn                                                | Identity co كما هو موضح في الصو                                                                                                    | صورة أعلاه.                                       |
| sajad-pc\sqlex<br>legr PRIMARY<br>افتح مشروع                                                                                                    | Server Name<br>Text/Image Filegr<br>آلمفتاح اساسي<br>رع جديد باسم ل      | ، و ترقيم تلقائي من خاصية nn<br>[Lint_to_SQ وصمم الواجھ                        | Identity co كما هو موضح في الصو<br>تُمكل الآتي:                                                                                     | صورة اعلاه.                                       |
| sajad-pc\sqlex<br>legr PRIMARY<br>افتح مشروع                                                                                                    | Server Name<br>Text/Image Filegr<br>[] مفتاح اساسي<br>رع جديد باسم ]     | ، و ترقيم تلقائي من خاصية nn<br>Lint_to_SQ وصمم الواجھ                         | Identity co كما هو موضح في الصو<br>لمكل الآتي:                                                                                      | سورة اعلاه.<br>ng to SOL                          |
| sajad-pc\sqlex<br>legr PRIMARY<br>لل حقل ال ID<br>افتح مشروع<br>ومات الطالب                                                                                                    | Server Name<br>Text/Image Filegr<br>آلمفتاح اساسي<br>رع جديد باسم ل      | ، و ترقيم تلقائي من خاصية nn<br>Lint_to_SQ وصمم الواجھ                         | Identity cd هو موضح في الصو<br>لمكل الآتي:<br>ب البيانات                                                                            | مورة اعلاه.<br>ng to SQL                          |
| sajad-pc\sqlex<br>legr PRIMARY<br>افتح مشروع<br>ومات الطالب<br>قم:                                                                                                    | Server Name<br>Text/Image Filegr<br>[] مفتاح اساسي<br>ليع جديد باسم ]    | م و ترقيم تلقائي من خاصية nn<br>Lint_to_SQ وصمم الواجه                         | Identity cd هو موضح في الصو<br>تسكل الآتي:<br>م البيانات<br>عرض                                                                     | سورة اعلاه.<br>ng to SQL<br>vb4arb.com            |
| sajad-pc\sqlex<br>legr PRIMARY<br>افتح مشروع<br>افتح مشروع<br>ومات الطالب                                                                                                    | Server Name<br>Text/Image Filegr<br>آلمفتاح اساسی<br>رع جدید باسم ل      | ر و ترقيم تلقائي من خاصية nn<br>Lint_to_SQ2 وصمم الواجه                        | Identity cd هو موضح في الصو<br>للمكل الآتي:<br>م البيانات<br>عرض                                                                    | صورة اعلاه.<br>ng to SQL<br>vb4arb.com            |
| sajad-pc\sqlex<br>legr PRIMARY<br>افتح مشروع<br>ومات الطالب<br>هم:                                                                                                    | Server Name<br>Text/Image Filegr<br>آلمفتاح اساسي<br>ل جديد باسم         | ي و ترقيم تلقائي من خاصية nn<br>Lint_to_SQ وصمم الواجه<br>بنغاء                | Identity co كما هو موضح في الصو<br>تسكل الآتي:<br>مالبيانات<br>عرض                                                                  | سورة اعلاه.<br>ng to SQL<br>vb4arb.com            |
| تفاعط-pc/sqlex<br>اله حقل ال ID<br>افتح مشروع<br>ومات الطالب<br>تم:<br>الولادة:                                                                                                    | Server Name<br>Text/Image Filegr<br>المفتاح اساسي<br>رع جديد باسم ل      | م و ترقيم تلقائي من خاصية nn<br>Lint_to_SQ وصمم الواجه                         | Identity cd هو موضح في الصو<br>للمكل الآتي:<br>للمانات<br>عرض                                                                       | صورة اعلاه.<br><sup>nq to SQL</sup><br>vb4arb.com |
| تعامر المراجع<br>العقل ال ID<br>الفتح مشروع<br>الفتح مشروع<br>ممات الطالب<br>سم:<br>الولادة:                                                                                                    | Server Name<br>Text/Image Filegr                                         | م و ترقيم تلقائي من خاصية nn<br>Lint_to_SQ وصمم الواجه                         | Identity cd هو موضح في الصو<br>لمكل الآتي:<br>م البيانات<br>عرض                                                                     | صورة اعلاه.<br><sup>ng to SQL</sup><br>vb4arb.com |
| تعامل المالية<br>العقل ال ID<br>الفتح مشروع<br>الفتح مشروع<br>قم:<br>الولادة:<br>نوان:<br>الموطن:                                                                                                    | Server Name<br>Text/Image Filegr                                         | م و ترقيم تلقائي من خاصية nn<br>Lint_to_SQ وصمم الواجه<br>الفاء                | Identity co كما هو موضح في الصو<br>للمكل الآتي:<br>من البيانات<br>عرض                                                               | سورة اعلاه.<br>nq to SQL<br>vb4arb.com            |
| تعنام المحمل المحمل | Server Name<br>Text/Image Filegr                                         | م و ترقيم تلقائي من خاصية nn<br>Lint_to_SQ وصمم الواجه<br>بديد                 | Identity cd هو موضح في الصو<br>للمكل الآتي:<br>من البيانات<br>عرض                                                                   | صورة اعلاه.<br>ng to SQL<br>vb4arb.com            |
| تفاعط-pc/sqlex<br>اله المحقل ال ال<br>الفتح مشروع<br>ممتروع<br>مات الطالب<br>ممات الطالب<br>نوان:<br>الولادة:<br>البحث:<br>مراب السالية                                                                                                    | Server Name<br>Text/Image Filegr<br>[] مفتاح اساسي<br>رع جديد باسم ]<br> | م و ترقيم تلقائي من خاصية nn<br>Lint_to_SQ و صمم الواجه<br>بديد<br>الفاء       | Identity co هو موضح في الصو<br>للمكل الآتي:<br>من البيانات<br>عرض<br>دات التقرير                                                    | مورة اعلاه.<br>nq to SQL<br>vb4arb.com            |
| تفاعط-pc/sqlex<br>الفتح مشروع<br>الفتح مشروع<br>ما الفتح مشروع<br>مات الطالب<br>ممات الطالب<br>ممات الطالب<br>ممات المالي<br>ممات البحث: []]                                                                                                    | Server Name<br>Text/Image Filegr<br>(المفتاح اساسي<br>حجديد باسم ل       | م و ترقيم تلقائي من خاصية nn<br>Lint_to_SQ وصمم الواجه<br>بديد<br>الفاء<br>بحث | لمعا هو موضح في الصو<br>لمكل الآتي:<br>لمكل الآتي<br>لاتت<br>عرض<br>عرض<br>دات التقرير<br>دات التقرير<br>طباعة السجل<br>طباعة السجل | مبورة اعلاه.<br>ng to SQL<br>vb4arb.com           |

بناء مشروع نتعرف من خلاله على كيفية التعامل مع قواعد البيانات SQL باستخدام تقنية LINQ:

قم بضبط خصائص الادوات كما في الجدول الآتي:

| خصائص اضافية                                                                                 | الأستخدام                                         | الأسم        | الأداة              |
|----------------------------------------------------------------------------------------------|---------------------------------------------------|--------------|---------------------|
| RightToLeft=Yes                                                                              | تساسل الطالب                                      | Id_txt       | T extBox            |
| Enabled=False                                                                                | اسم الطالب                                        | name_txt     | T extBox            |
|                                                                                              | عنوان الطالب                                      | address_txt  | T extBox            |
| RightToLeft=No<br>TextAlign=Right                                                            | تاريخ الولادة                                     | dob_txt      | Masked TextBox      |
| RightToLeft=Yes<br>AutoCompleteMode=<br>SuggestAppend<br>AutoCompleteSpurce=<br>CustomSource | حقل البحث بالاسم                                  | srch_txt     | T extBox            |
|                                                                                              | تفعيل اضنافة طالب<br>جديد                         | new_btn      | button              |
|                                                                                              | الغاء نفعيل اضبافة<br>طالب جديد                   | cancel_btn   | button              |
|                                                                                              | تحميل البياتات                                    | load_btn     | button              |
| Enabled=False                                                                                | اضافة طالب الى قاعدة<br>البيا <i>ت</i> ات         | insert_btn   | button              |
|                                                                                              | حنف طالب من فاعدة<br>البيانات                     | delete_btn   | button              |
|                                                                                              | تعديل المعلومات                                   | update_btn   | button              |
|                                                                                              | البحث عن طالب معين                                | dosrch_btn   | button              |
|                                                                                              | السجل اللاحق                                      | next_btn     | button              |
|                                                                                              | السجل السابق                                      | prev_btn     | button              |
|                                                                                              | السجل الاول                                       | first_btn    | button              |
|                                                                                              | السجل الاخير                                      | last_btn     | button              |
|                                                                                              | عرض البياتات في<br>الDgridview                    | show_btn     | button              |
|                                                                                              | عرض الصفحة الثالية                                | nextpage_btn | button              |
|                                                                                              | عرض الصفحة السابقة                                | prevpage_btn | button              |
|                                                                                              | طباعة السجل الحالي                                | current_btn  | button              |
|                                                                                              | طباعة السجلات<br>المختارة من<br>الDgridview       | selected_btn | button              |
|                                                                                              | طباعة كل السجلات<br>الموجودة في قاعدة<br>البياتات | all_btn      | button              |
|                                                                                              | لعرض البيانات                                     | DGV          | <b>Datagridview</b> |

ثالثًا : من Project ثم Add New Item تظهر لك الشكل الآتي:

| nstalled Templates      | Sort by: Default       |                 | Search Installed Templates                                        |
|-------------------------|------------------------|-----------------|-------------------------------------------------------------------|
| Visual C# Items<br>Code | 명 []<br>이 데 데 DataSet  | Visual C# Items | Type: Visual C# Items<br>LINQ to SQL classes mapped to relational |
| General<br>Web          | LINQ to SQL Classes    | Visual C# Items | objects.                                                          |
| Windows Forms<br>WPF    | Local Database         | Visual C# Items |                                                                   |
| Reporting<br>Workflow   | Local Database Cache   | Visual C# Items |                                                                   |
| nline Templates         | Service-based Database | Visual C# Items |                                                                   |
|                         | XML File               | Visual C# Items |                                                                   |
|                         | XML Schema             | Visual C# Items |                                                                   |
|                         | XSLT File              | Visual C# Items |                                                                   |
|                         |                        |                 | 1                                                                 |
| d:                      |                        |                 |                                                                   |
| lame: DataClas          | ses2,dbml              |                 | ¥                                                                 |

افعل كما في الصورة أي تختار (LINQ to SQL Classes) هذا الـ Class وسيلة لربط قاعدة بيانات SQL بالبرنامج بتقنية الLINQ ومن ثم تضغط على Add فتظهر الشكل الآتي:

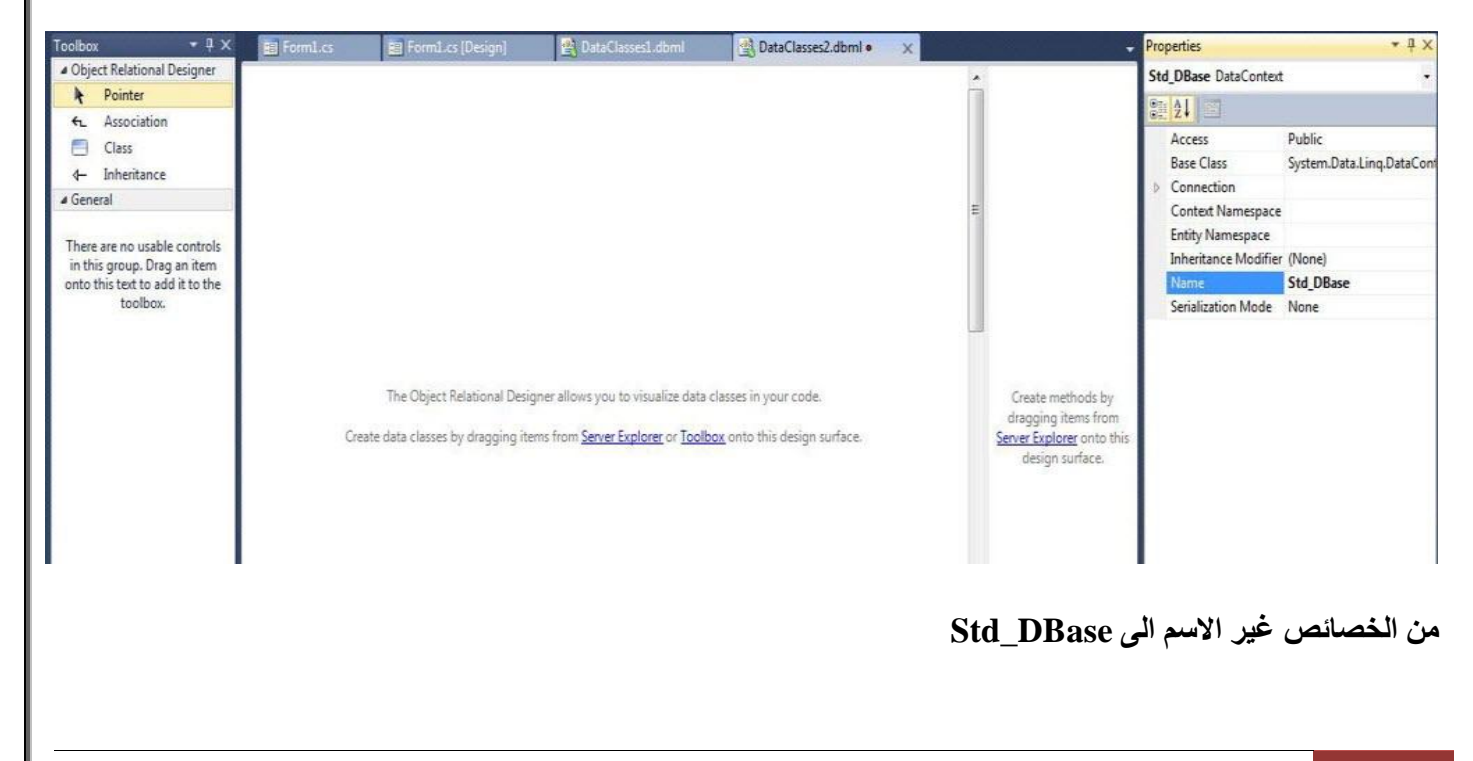

سجاد کچد باقر | vb4arb

وبعد ذلك من الـ ToolBox التي على اليسار اسحب أداة Class لاحظ الشكل الآتي:

|                                                     |          |                                                                                                    | <ul> <li>Properties</li> </ul>                                                      |                          | 1. MC                                                                                                    |
|-----------------------------------------------------|----------|----------------------------------------------------------------------------------------------------|-------------------------------------------------------------------------------------|--------------------------|----------------------------------------------------------------------------------------------------|
|                                                     |          | *                                                                                                  | StdInfo Dat                                                                         | a Class                  |                                                                                                    |
|                                                     |          |                                                                                                    | 8 21                                                                                |                          |                                                                                                    |
| StdInfo                                             |          |                                                                                                    | Access                                                                              |                          | Public                                                                                                    |
| Starino                                             |          |                                                                                                    | Delete                                                                              |                          | Use Runtime                                                                                                    |
|                                                     |          | T I                                                                                                | Inheritar                                                                           | nce Modifie              | er (None)                                                                                                    |
|                                                     |          |                                                                                                    | Insert                                                                              |                          | Use Runtime                                                                                                    |
|                                                     |          |                                                                                                    | Name                                                                                |                          | Stdinto<br>dbs Stdinfo                                                                                             |
|                                                     |          |                                                                                                    | Undate                                                                              |                          | Use Runtime                                                                                                    |
|                                                     |          |                                                                                                    |                                                                                     |                          |                                                                                                    |
|                                                     |          | هذا الشكل:                                                                                         | (حقول) الى الـ Class ب                                                              | ) (Prope                 | rties) اربعة خصائص                                                                                                 |
| StdInfo                                             |          | هذا الشكل:                                                                                         | (حقول) الى الـ Class ب                                                              | ) (Prope                 | rties) اربعة خصائص                                                                                                 |
| StdInfo                                             |          | هذا الشكل:<br>محمد Add                                                                             | (حقول) الى الـ Class ب                                                              | ) (Prope                 | rties) اربعة خصائص<br>noperty                                                                                      |
| StdInfo                                             | 09       | هذا الشكل:<br>Add<br>Configure Behavior                                                            | (حقول) الى الـ Class ب                                                              | ) (Prope                 | rties) اربعة خصائص<br>roperty<br>ssociation                                                                        |
| StdInfo<br>Properties<br>TD                         | <b>B</b> | هذا الشكل:<br>Add<br>Configure Behavior<br>Collapse                                                | (حقول) الى الـ Class ب                                                              | ) (Prope<br>Prope<br>C A | rties) اربعة خصائص<br>roperty<br>ssociation<br>heritance                                                           |
| StdInfo<br>Properties<br>D<br>FName                 |          | هذا الشكل:<br>Add<br>Configure Behavior<br>Collapse<br>Cut                                         | (حقول) الی الـ Class ب<br>ب<br>ر<br>دلتاب X                                         | ) (Prope                 | rties) اربعة خصائص<br>roperty<br>ssociation<br>heritance<br>Create m                                               |
| StdInfo<br>Properties<br>ID<br>FName<br>DoB         |          | هذا الشكل:<br>Add<br>Configure Behavior<br>Collapse<br>Cut<br>Copy                                 | (حقول) الی الـ Class ب<br>رحقول) الی الـ Class ب<br>رحقول) الی الـ Ctrl+X<br>Ctrl+X | ) (Prope                 | rties) اربعة خصائص<br>roperty<br>ssociation<br>heritance<br>Create m<br>dragging<br>Server Explo                   |
| StdInfo<br>Properties<br>DoB<br>Address             |          | هذا الشكل:<br>Add<br>Configure Behavior<br>Collapse<br>Cut<br>Copy<br>Paste                        | (حقول) الی الـ Class ب<br>Ctrl+ X<br>Ctrl+ X<br>Ctrl+ C<br>Ctrl+ V                  | ) (Prope                 | rties) اربعة خصائص<br>roperty<br>ssociation<br>heritance<br>Create m<br>dragging<br><u>Server Explo</u><br>design  |
| StdInfo  Properties  Properties  FName DoB  Address |          | هذا الشكل:<br>Add<br>Configure Behavior<br>Collapse<br>Cut<br>Copy<br>Paste<br>Delete              | (حقول) الی الـ Class ب<br>Ctrl+X<br>Ctrl+X<br>Ctrl+C<br>Ctrl+V<br>Del               | ) (Prope                 | rties) اربعة خصائص<br>roperty<br>ssociation<br>theritance<br>Create m<br>dragging<br><u>Server Explo</u><br>design |
| StdInfo<br>Properties<br>DoB<br>Address             |          | هذا الشكل:<br>Add<br>Configure Behavior<br>Collapse<br>Cut<br>Copy<br>Paste<br>Delete<br>View Code | (حقول) الی الـ Class ب<br>Ctrl+X<br>Ctrl+X<br>Ctrl+C<br>Ctrl+V<br>Del<br>F7         | ) (Prope                 | rties) اربعة خصائص<br>roperty<br>ssociation<br>heritance<br>Create m<br>dragging<br><u>Server Explo</u><br>design  |

November 4, 2013

وقم بضبط خصائص الحقول كما مبين في الشكل أدناه:

| Properties         | <b>-</b> ₽ X       | Properties        | <b>-</b> ₽ ×           | Properties        | <b>-</b> ↓ ×         | Properties         | <b>-</b> ↓ ×           |
|--------------------|--------------------|-------------------|------------------------|-------------------|----------------------|--------------------|------------------------|
| ID Member Property | •                  | FName Member Prop | erty 🗸                 | DoB Member Proper | ty 🗸                 | Address Member Pro | perty 👻                |
|                    |                    | 2↓                |                        | <u>:: 2↓</u>      |                      | 82 <b>2↓</b> 🖻     |                        |
| Access             | Public             | Access            | Public                 | Access            | Public               | Access             | Public                 |
| Auto Generated V   | True               | Auto Generated V  | a False                | Auto Generated V  | a False              | Auto Generated V   | a False                |
| Auto-Sync          | Never              | Auto-Sync         | Never                  | Auto-Sync         | Never                | Auto-Sync          | Never                  |
| Delay Loaded       | False              | Delay Loaded      | False                  | Delay Loaded      | False                | Delay Loaded       | False                  |
| Inheritance Modif  | ï (None)           | Inheritance Modif | ï (None)               | Inheritance Modif | i (None)             | Inheritance Modif  | i (None)               |
| Name               | ID                 | Name              | FName                  | Name              | DoB                  | Name               | Address                |
| Nullable           | False              | Nullable          | False                  | Nullable          | False                | Nullable           | False                  |
| Primary Key        | True               | Primary Key       | False                  | Primary Key       | False                | Primary Key        | False                  |
| Read Only          | False              | Read Only         | False                  | Read Only         | False                | Read Only          | False                  |
| Server Data Type   | int                | Server Data Type  | nvarchar(50)           | Server Data Type  | Date                 | Server Data Type   | nvarchar(50)           |
| Source             | ID                 | Source            | FName                  | Source            | DoB                  | Source             | Address                |
| Time Stamp         | False              | Time Stamp        | False                  | Time Stamp        | False                | Time Stamp         | False                  |
| Туре               | int (System.Int32) | Туре              | string (System.String) | Туре              | DateTime (System.Dat | Туре               | string (System.String) |
| Update Check       | Never              | Update Check      | Always                 | Update Check      | Always               | Update Check       | Always                 |

ملاحظة : اجعل اسماء الحقول تتطابق مع اسماء الحقول في قاعدة البيانات لسهولة التعامل لكن تستطيع تغيير ها كما تريدها انت.

اهم الملاحظات:

1- جعل خاصية ال Auto Generated Value لحقل الـ ID يساوي True لان الحقل الذي يقابله في قاعدة البيانات ترقيم تلقائي.

2- جعل خاصية الـ Primary Key للـ ID يساوي 2

3- أهم شيء هو تحديد الـ Source لكل الحقول ومعناه اسم الحقل الذي يقابله في قاعدة البيانات.

4- تحديد الـ Server Data Type كما في الجدول في قاعدة البيانات (........

5- تحديد الـ Type للحقول التي أنشأتها في الـ Class بما يطابق نوع الحقول في الجدول في قاعدة البيانات.

رابعا : اضف نموذج الى المشروع لعرض التقرير وسمه Report Form ومن ثم اضف اليه اداة Report Viewer بعد ذلك من Project ثم Add New Item اضف تقرير فارغ الى المشروع (لمعرفة المزيد عن تصميم التقارير راجع هذا الرابط: (كيفية تمرير البيانات الى Microsoft Report عن طريق الباراميترات )

اضيف اربع باراميترات الى التقرير بأسماء, (ID, Fname, Dob, Address) ايضا يمكنك مراجعة الرابط اعلاه لمعرفة المزيد. (وأنصح بشدة بذلك).

November 4, 2013

صمم التقرير بهذا الشكل:

|                  | ات الطلبة     | معلوه        |         |
|------------------|---------------|--------------|---------|
| العنوان          | تاريخ الولادة | الأسم الكامل | التسلسل |
| [@Address]       | [@Dob]        | [@Fname]     | [@ID]   |
| [&ExecutionTime] | [&PageNu      | mber]        |         |

حيث (معلومات الطلبة والعناوين والخطوط الافقية في ال (Page header) والوقت والترقيم في ال Page footer لكي تتكرر في كل الصفحات في حال كون التقرير يتكون اكثر من صفحة.

واضف الباراميترات التي انشأتها الى التقرير كما في الشكل اعلاه.

ملاحظة : يمكن اضافة الـ Page header and footer من شريط الـTool bar Report

ملاحظة : الـ Page Number والـ Execution Time تستطيع اضافتها من نافذة ال Report Data من الـ Built-in-Fields.

الآن نأتي الى كتابة الاكواد ,وستكون هذه المرة بلغة VB.NET.

اولا: اضف مجالات الاسماء التالية:

# **VB.NET**

| Imports | System.Collections           |
|---------|------------------------------|
| Imports | System.Data.SqlClient        |
| Imports | Microsoft.Reporting.WinForms |
| Imports | System.IO                    |

ثانيا: المتغيرات العامة:

```
VB.NET
نص الاتصال بقاعدة البيانات '
     "نص الاتصال" = Private constr As String
    انشاءinstance من قاعدة البيانات التي تتعامل مع تقنية الling'
     Private dbo As DataBase
    انشاء قائمة من نوعStudents تحميلها من الجدول في قاعدة البيانات لتضم بيانات الطلاب اثناء '
     Private student As List(Of Students)
    Private i As Integer
(موقع السجل (للتنقل بين السجلات '_pos As Integer = 0
بداية الصفحة من السجل الأول '_start As Integer = 0, السجل الأول '
نهاية الصفحة (هنا حددنا 5 سجلات فقط للصفحة اثاء عرض السجلات في 'end1 As Integer = 5 , وهنا حددنا 5
ل DataGrudView)
     Private rep source As ReportDataSource
     لتحديد مصدر البيانات للتقرير ا
     Private rep_param As List(Of ReportParameter)
       مصفوفة من الباراميترات التي ستمرر الي التقرير
```

ثالثًا : اضف Class الى المشروع باسم Students لغرض تصفح المعلومات:

**VB.NET** 

```
Public Class Students
Private m_id As Integer
Private m_fname As String, m_address As String
Private m_Dob As DateTime' (Date of Birth) تاريخ الولادة
Public Property ID() As Integer
Get
Return m_id
End Get
Set(value As Integer)
m_id = value
End Set
End Property
Public Property Fname() As String
Get
```

```
Return m_fname
        End Get
        Set(value As String)
            m fname = value
        End Set
    End Property
    Public Property DoB() As DateTime
        Get
            Return m_Dob
        End Get
        Set(value As DateTime)
            m Dob = value
        End Set
    End Property
    Public Property Address() As String
        Get
            Return m address
        End Get
        Set(value As String)
            m address = value
        End Set
    End Property
End Class
'Class End
```

تفعيل اضافة سجل جديد:

# **VB.NET**

```
Private Sub new_btn_Click(sender As Object, e As EventArgs)
        Enabled_btns(True)
        id_txt.Text = InlineAssignHelper(name_txt.Text,
InlineAssignHelper(dob_txt.Text,
InlineAssignHelper(addr_txt.Text, "")))
    End Sub
```

دالة التفعيل:

# **VB.NET**

الغاء التفعيل:

# **VB.NET**

Private Sub cancel\_btn\_Click(sender As Object, e As EventArgs)
 Enabled\_btns(False)
End Sub

دالة ملئ الحقول:

يتم استخدام كائن الـStudents لغرض تصفح البيانات.

#### **VB.NET**

```
Private Sub Fill(pos As Integer)
Enabled_btns(True)
insert_btn.Enabled = False
id_txt.Text = student(pos).ID.ToString()
name_txt.Text = student(pos).Fname
dob_txt.Text = student(pos).DoB.ToString()
addr_txt.Text = student(pos).Address
End Sub
```

End Sub

ملاحظة: الكائن StdInfo هو نفس الكائن الذي أنشأتها داخل كائن الـDBML) LINQ).

تحديد نص الاتصال لقاعدة البيانات في حدث الـ Load للـForm

```
VB.NET
```

```
Private Sub Form1_Load(sender As Object, e As EventArgs)
dbo = New DataBase(constr) ' Linq تحديد نص الاتصال لقاعدة البيانات التي تتعامل
مع تقنية
End Sub
```

شرح الکود:

في هذا الحدث يتم اسناد نص الاتصال بقاعدة البيانات الى Std\_Dbase لانشاء الاتصال بقاعدة البيانات.

1- اضافة البيانات:

**VB.NET** 

```
Private Sub insert_btn_Click(sender As Object, e As EventArgs)
    'Insert Data
    Dim std1 As New StdInfo()
    std1.FName = name_txt.Text
    std1.DoB = DateTime.Parse(dob_txt.Text)
    std1.Address = addr_txt.Text
    dbo.StdInfos.InsertOnSubmit(std1)
    dbo.SubmitChanges()
    Enabled_btns(False)
    pos = dbo.StdInfos.Count() - 1
    load_btn_Click(Nothing, Nothing)
End Sub
```

<u>شرح الکود :</u>

اولا يتم تعريف متغير من الكائن StdInfo ومن ثم يتم اسناد القيم الى خصائص هذا الكائن وأخيرا يمرر الكائن الى دالة InsertOnSubmit ليتم اضافة القيم الى الجدول في حال تم تأكيد ذلك عن طريق هذه الدالة SubmitChanges لتأكيد التغييرات على الجدول. (جرب ان تحذف الدالة SubmitChanges ثم لاحظ ماذا يحصل).

2 - حذف البيانات:

**VB.NET** 

```
Private Sub delete_btn_Click(sender As Object, e As EventArgs)
    'Delete Data
    If dbo.StdInfos.Count() <> 0 Then
    Dim del As StdInfo =
    dbo.StdInfos.SingleOrDefault(Function(c) (c.ID
    = Integer.Parse(id txt.Text)))
```

End Sub

```
dbo.StdInfos.DeleteOnSubmit(del)
dbo.SubmitChanges()
pos = dbo.StdInfos.Count() - 1
If pos < 0 Then
        pos = 0
End If
load_btn_Click(Nothing, Nothing)
End If
Sub</pre>
```

<u>شرح الکود:</u>

في البداية يتم التحقق من عدم خلو الجدول من سجلات ,ومن ثم نستخدم تقنية LINQ لاختيار السجل المساوي لحقل ال-II ليتم حذفه. لاحظ الفرق بين الاستعلام العادي وهذا الاستعلام الخاص بتقنية LINQ المستخدم لحذف السجلات:

**Delete From table Where Id = @Id** 

الاستعلام أعلاه يتم استخدامه لحذف سجل حسب Id معين من جدول في قاعدة بيانات ما وتستخدم ايضا تقنية. ADO.NET.

الان لاحظ الاستعلام الخاص بتقنية LINQ لحذف سجل معين

Dim del As StdInfo = (From s In dbo.StdInfos Where s.ID = Integer.Parse(id\_txt.Text) Select s).Single()

في نهاية الاستعلام تم استخدام الدالة Single , هذه الدالة ترجع سجل واحد فقط من نوع الفئة StdInfo وسيتم حدوث ا استثناء في حال وجود أكثر من سجل يحمل نفس الـ ID.

ويمكن استخدام هذا الكود بدلا من الكود أعلاه وذلك باستخدام تعابير لامبدا (سنستخدم ذلك في تعديل البيانات).

Dim del As StdInfo = dbo.StdInfos.SingleOrDefault(Function(c) (c.ID = Integer.Parse(id\_txt.Text)))

3- تعديل البيانات:

```
VB.NET
```

```
Private Sub update_btn_Click(sender As Object, e As EventArgs)
    'Update Data
    Dim id As Integer = Integer.Parse(id_txt.Text)
    Dim s As StdInfo = dbo.StdInfos.Single(Function(c) (c.ID = id))
    s.FName = name_txt.Text
    s.DoB = DateTime.Parse(dob_txt.Text)
    s.Address = addr_txt.Text
    dbo.SubmitChanges()
    load_btn_Click(Nothing, Nothing)
End Sub
```

<u>شرح الكود:</u>

التعديل يتم ايضا اعتمادا على الـID الذي هو PrimaryKey ,كما بينا سيتم استخدام تعابير لامبدا مع تقنية LINQ في التعديل حسب الـID , PrimaryKey بعد اسناد الحقول الى الخصائص يتم استدعاء دالة تأكيد التغييرات على الجدول.

جلب البيانات من قاعدة البيانات:

**VB.NET** 

```
Private Sub load_btn_Click(sender As Object, e As EventArgs)
    'Load
    If dbo.StdInfos.Any() Then
    Dim ss As IEnumerable = From s In dbo.StdInfos Select s
    student = New List(Of Students)()
    For Each std As StdInfo In ss
    student.Add(New Students() With { _
        .ID = std.ID, _
        .Fname = std.FName, _
        .DoB = std.DoB, _
        .Address = std.Address _
    }
}
```

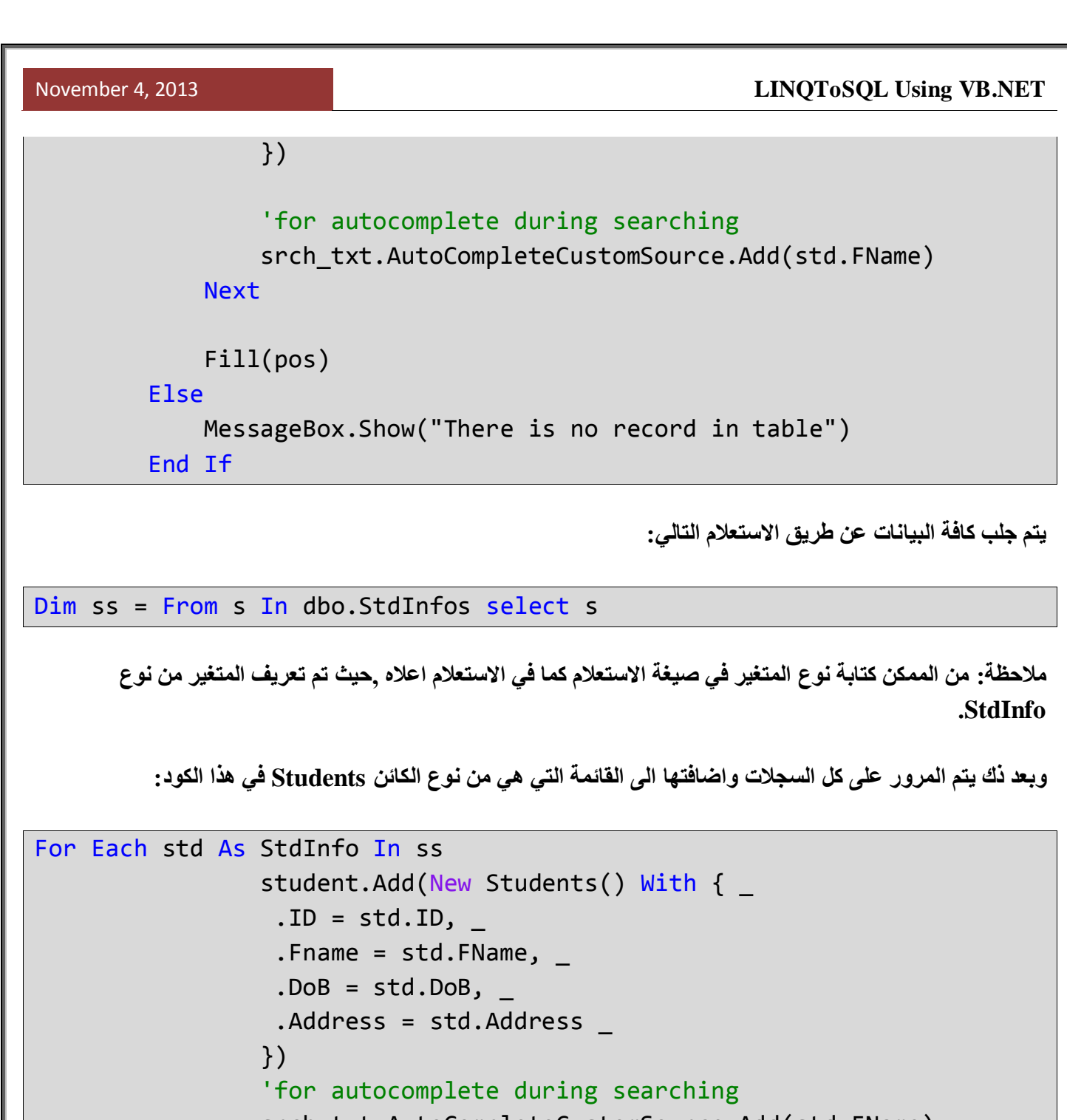

srch\_txt.AutoCompleteCustomSource.Add(std.FName)

Next

في آخر سطر يتم اضافة الاسم الى مصدر بيانات التكملة التلقائية للكلمات الخاص بحقل البحث.

عرض اول سجل:

**VB.NET** 

Private Sub first\_btn\_Click(sender As Object, e As EventArgs)

```
pos = 0
Fill(pos)
End Sub
```

عرض آخر سجل:

**VB.NET** 

```
Private Sub last_btn_Click(sender As Object, e As EventArgs)
    pos = stdent.count - 1
    Fill(pos)
    End Sub
```

عرض السجل التالى:

```
VB.NET
```

```
Private Sub next_btn_Click(sender As Object, e As EventArgs)
    If pos < student.Count - 1 Then
        pos += 1
        Fill(pos)
    End If
    End Sub</pre>
```

عرض السجل السابق:

**VB.NET** 

```
Private Sub prev_btn_Click(sender As Object, e As EventArgs)
    If pos > 0 Then
        pos -= 1
        Fill(pos)
    End If
    End Sub
```

البحث:

**VB.NET** 

```
Private Sub dosrch_btn_Click(sender As Object, e As EventArgs)
```

'Search Data load\_btn\_Click(Nothing, Nothing)

```
November 4, 2013
```

```
LINQToSQL Using VB.NET
```

```
Dim stud As StdInfo = (From s In dbo.StdInfos Where s.FName =
srch_txt.Text).SingleOrDefault()
```

```
id_txt.Text = stud.ID.ToString()
name_txt.Text = stud.FName
addr_txt.Text = stud.Address
dob_txt.Text = stud.DoB.ToShortDateString()
End Sub
```

# شرح الكود:

تتم عملية البحث عن طريق الاسم عبر هذا الكود:

```
Dim stud As StdInfo = (
From s In dbo.GetTable(Of StdInfo)() Where s.FName =
srch_txt.Text).SingleOrDefault()
```

لاحظ عملية المقارنة, تكون ناتج المقارنة إما True أو False لهذا السبب يجب كتابة رمز المساواة مرتين بعكس استعلام SQL حيث يتم كتابة الرمز مرة واحدة فقط وأثناء الكتابة في حقل البحث ستظهر قائمة منسدلة بالاسماء المطابقة حسب خاصية التكملة التلقائية للكلمات ,وبما أننا بصدد البحث عن شخص واحد فقط سنستخدم الدالة () SingleorDefault في نهاية الاستعلام وهذه الدالة تقوم بجلب بيانات سجل واحد فقط من الجدول.

عرض السجلات في الDataGridView:

```
VB.NET
```

Private Sub show\_btn\_Click(sender As Object, e As EventArgs)
DGV.DataSource = ""

```
If dbo.StdInfos.Count() > 0 Then
    DGV.AutoSizeColumnsMode =
DataGridViewAutoSizeColumnsMode.AllCells
    If dbo.StdInfos.Count() <= 5 Then
       [end] = dbo.StdInfos.Count()
    End If
    DGV.DataSource = student.GetRange(start, [end])
    DGV.Columns(0).HeaderText = "الاسم الكامل"
    DGV.Columns(1).HeaderText = "الاسم الكامل"</pre>
```

```
November 4, 2013
```

```
"تاريخ الولادة" = DGV.Columns(2).HeaderText
               "العنوان" = DGV.Columns(3).HeaderText
          End If
     End Sub
                                                                                      شرح الكود:
 ملاحظة مهمة: تم الاعتماد على الـPaging في عرض السجلات في الـDataGridView, حيث يتم عرض 5 سجلات فقط
  من الجدول باستخدام دالة الـGetRange للـList الذي هو من نوع الكائن Students , ويمكن تصفح الصفحات في حال
                                                                   وجود اكثر من 5 سجلات في الجدول.
                                        الدالة GetRange تأخذ مدخلين الاول بداية النسخ والثاني كمية النسخ.
                                     عرض الصفحة التالية في الـDataGridView (5 سجلات في كل صفحة):
VB.NET
 Private Sub nextpage_btn_Click(sender As Object, e As EventArgs)
          If start < student.Count - 5 Then</pre>
                start += end1
                If start + 5 > student.Count Then
                     end1 = student.Count - start
               End If
                DGV.DataSource = student.GetRange(start, end1)
          End If
     End Sub
                                                                                      شرح الكود:
في البداية احب أن أبين المقصود بال-Paging: التصفح معناه جلب جزء من البيانات من الجدول والتعامل معها والفائدة منها
هو تخفيف الحمل على الذاكرة , تخيل لو أن الجدول يحتوى على ألاف السجلات فبالتأكيد أن قراءة هذه السجلات يستغرق وقتا
 طويلا لذا يلجأ الكثير الى مبدأ التصفح أي قراءة جزء من البيانات وهكذا ,هنالك طريقة أخرى لقراءة جزء من البيانات وهي
                                      عن طريق الاستعلام باستخدام الكلمة المحجوزة (Top(number كالتالي:
```

**Select Top(10) \* from table** 

عرض الصفحة السابقة في الـDataGridView:

```
VB.NET
Private Sub prevpage_btn_Click(sender As Object, e As EventArgs)
If start > 0 Then
If end1 < 5 Then
end1 = 5
End If
start -= end1
DGV.DataSource = student.GetRange(start, end1)
End If
End Sub</pre>
```

الطباعة والتقرير:

1- طباعة السجل الحالى:

#### **VB.NET**

Private Sub current\_btn\_Click(sender As Object, e As EventArgs)
Dim repf As New ReportForm()
rep\_source = New ReportDataSource("student", student)

```
repf.reportViewer1.LocalReport.DataSources.Add(rep_source)
```

```
rep_param = New List(Of ReportParameter)()
rep_param.Add(New ReportParameter("ID", id_txt.Text))
rep_param.Add(New ReportParameter("Fname", name_txt.Text))
rep_param.Add(New ReportParameter("Dob",
DateTime.Parse(dob_txt.Text).ToShortDateString()))
rep_param.Add(New ReportParameter("Address", addr txt.Text))
```

```
repf.reportViewer1.LocalReport.SetParameters(rep_param)
repf.reportViewer1.RefreshReport()
```

```
repf.ShowDialog()
```

End Sub

# شرح الكود:

في البدابة يجب تحديد مصدر البيانات للتقرير وبعد ذلك تمرير البيانات الى التقرير ,وبما أننا نعتمد على البار اميترات يجب قبل تمرير البار اميترات ان نسند البيانات التي ستظره في التقرير الى هذه البار اميترات وذلك عن طريق اسماء البار ميترات المصممة في التقرير ويمكن ان تسند البيانات إما عن طريق اسم البار اميتر أو الـIndex للبار اميتر ,ويتم ذلك عن طريق الكائن ReportParameter وهذا الكائن يأخذ مدخلين الاول إما اسم البار اميتر او الـIndex للبار اميتر ,ويتم ذلك عن طريق والثاني البيان (مفرد بيانات) التي ستسند اليار اميتر ,وبما أننا بصدد طباعة بيانات السجل الحالي سنسند القيم الحالية الظاهرة في أدوات الـTextBox الى البار اميترات كما هو مبين في الكود أعلاه. وأخيرا نمرر قائمة البار اميترات الى التقرير عن طريق الدالة SetParameter.

2- طباعة السجلات المحددة من الـ DataGridViewعن طريق الفأرة:

```
VB.NET
Private Sub selected btn Click(sender As Object, e As EventArgs)
        Dim repf As New ReportForm()
        Dim rc As DataGridViewSelectedRowCollection = DGV.SelectedRows
        rep source = New ReportDataSource("student", student)
        repf.reportViewer1.LocalReport.DataSources.Add(rep source)
        Dim i As Integer = 0
        Dim s1 As String = "", s2 As String = "", s3 As String = "",
s4 As String = ""
        For i = 0 To rc.Count - 1
            s1 += rc(i).Cells("ID").Value.ToString() &
Environment.NewLine & Environment.NewLine
            s2 += rc(i).Cells("FName").Value.ToString() &
Environment.NewLine & Environment.NewLine
            s3 +=
DateTime.Parse(rc(i).Cells("DoB").Value.ToString()).ToShortDateString()
& Environment.NewLine & Environment.NewLine
            s4 += rc(i).Cells("Address").Value.ToString() &
Environment.NewLine & Environment.NewLine
        Next
```

```
rep_param = New List(Of ReportParameter)()
rep_param.Add(New ReportParameter("ID", s1))
rep_param.Add(New ReportParameter("Fname", s2))
rep_param.Add(New ReportParameter("Dob", s3))
rep_param.Add(New ReportParameter("Address", s4))
repf.reportViewer1.LocalReport.SetParameters(rep_param)
repf.reportViewer1.RefreshReport()
repf.ShowDialog()
End Sub
```

### شرح الکود:

في هذا الجزء سيقوم المستخدم بطباعة السجلات التي سيحددها من الـDataGridView عن طريق الماوس ,كأن يحدد سجل او أكثر.

في البداية وقبل تحديد مصدر البيانات للتقرير يجب احتواء الصفوف المحددة باستخدام هذا الكود:

Dim rc As DataGridViewSelectedRowCollection = DGV.SelectedRows

وظيفة الكود أعلاه هو وضع الصفوف المحددة في Collection من نوع DataGridViewSelectedRowCollection ,وبعد ذلك يتم تحديد مصدر البيانات ومن ثم تعريف 4 متغيرات من نوع String كل متغير خاص بحقل واحد من الـDataGridView وأخيرا يتم تمرير هذه المتغيرات التي تضم الحقول المحددة الى التقرير.

# 3- طباعة كل السجلات:

**VB.NET** 

Private Sub all\_btn\_Click(sender As Object, e As EventArgs)
Dim repf As New ReportForm()

rep\_source = New ReportDataSource("student", student)
repf.reportViewer1.LocalReport.DataSources.Add(rep\_source)

```
Dim i As Integer = 0
Dim s1 As String = "", s2 As String = "", s3 As String = "", s4 As String = ""
```

```
For i = 0 To student.Count - 1
            s1 += student(i).ID.ToString() & Environment.NewLine &
Environment.NewLine
            s2 += student(i).Fname.ToString() & Environment.NewLine &
Environment.NewLine
            s3 +=
DateTime.Parse(student(i).DoB.ToString()).ToShortDateString() &
Environment.NewLine & Environment.NewLine
            s4 += student(i).Address.ToString() & Environment.NewLine &
Environment.NewLine
        Next
        rep param = New List(Of ReportParameter)()
        rep param.Add(New ReportParameter("ID", s1))
        rep param.Add(New ReportParameter("Fname", s2))
        rep param.Add(New ReportParameter("Dob", s3))
        rep_param.Add(New ReportParameter("Address", s4))
        repf.reportViewer1.PageCountMode = PageCountMode.Actual
        repf.reportViewer1.LocalReport.SetParameters(rep param)
        repf.reportViewer1.RefreshReport()
        'Showing the report form
        repf.ShowDialog()
    End Sub
```

# شرح الكود:

أخيرا طباعة كل ما موجود من سجل في الجدول <sub>و</sub>بينا فيما سبق أنه اثناء تحميل البيانات يتم وضعها في قائمة من نوع Students اذن كل البيانات توجد في هذه القائمة لذا يتم المرور على كافة السجلات ويتم وضعها كما ذكر سابقا في المتغيرات النصية ومن ثم يتم تمرير ها الى التقرير.

البريد الألكتروني: <u>sajad\_88m@yahoo.com</u> .